# 项目9 流媒体服务器配 置与管理

任务2 流媒体服务器的配置

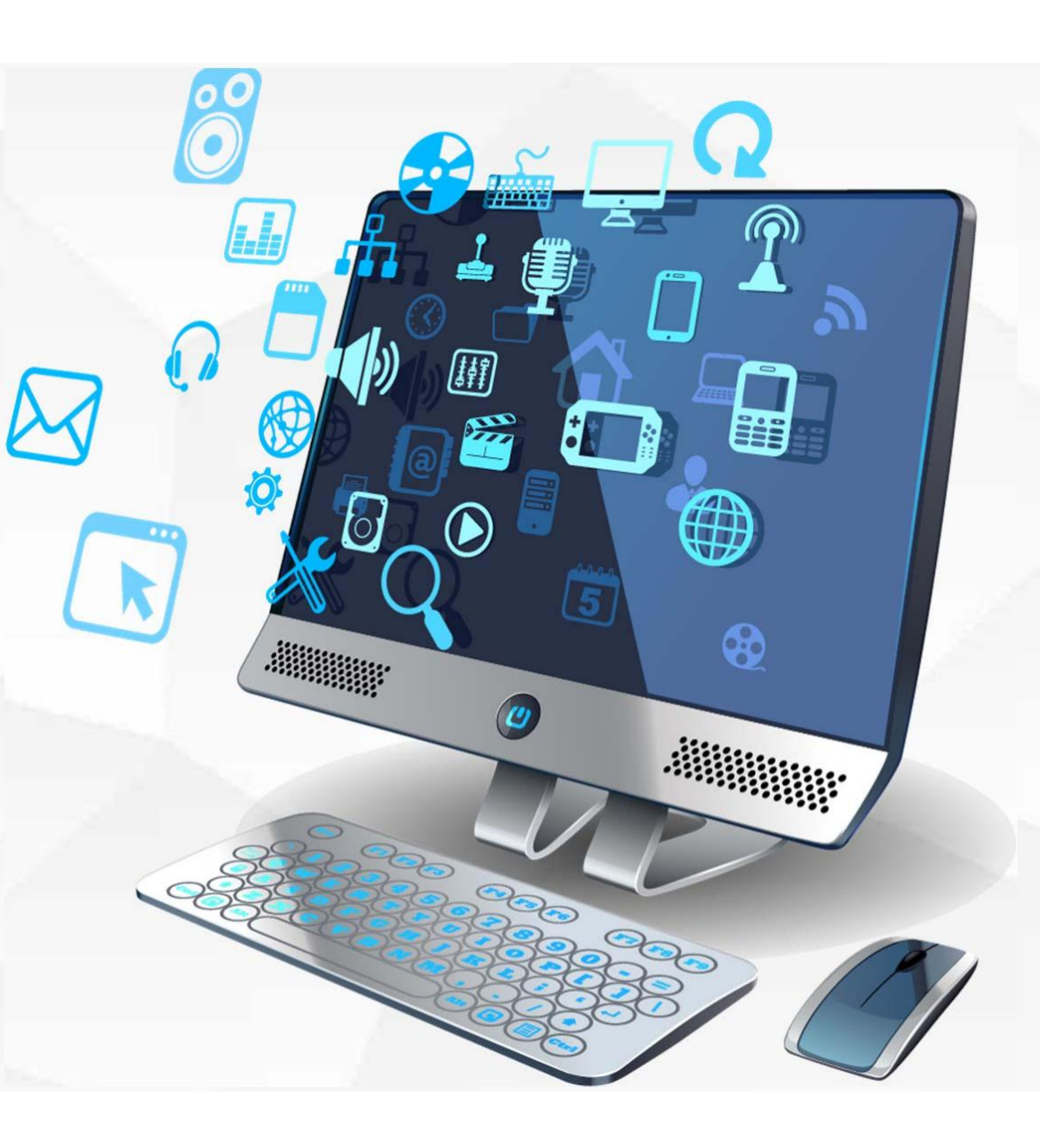

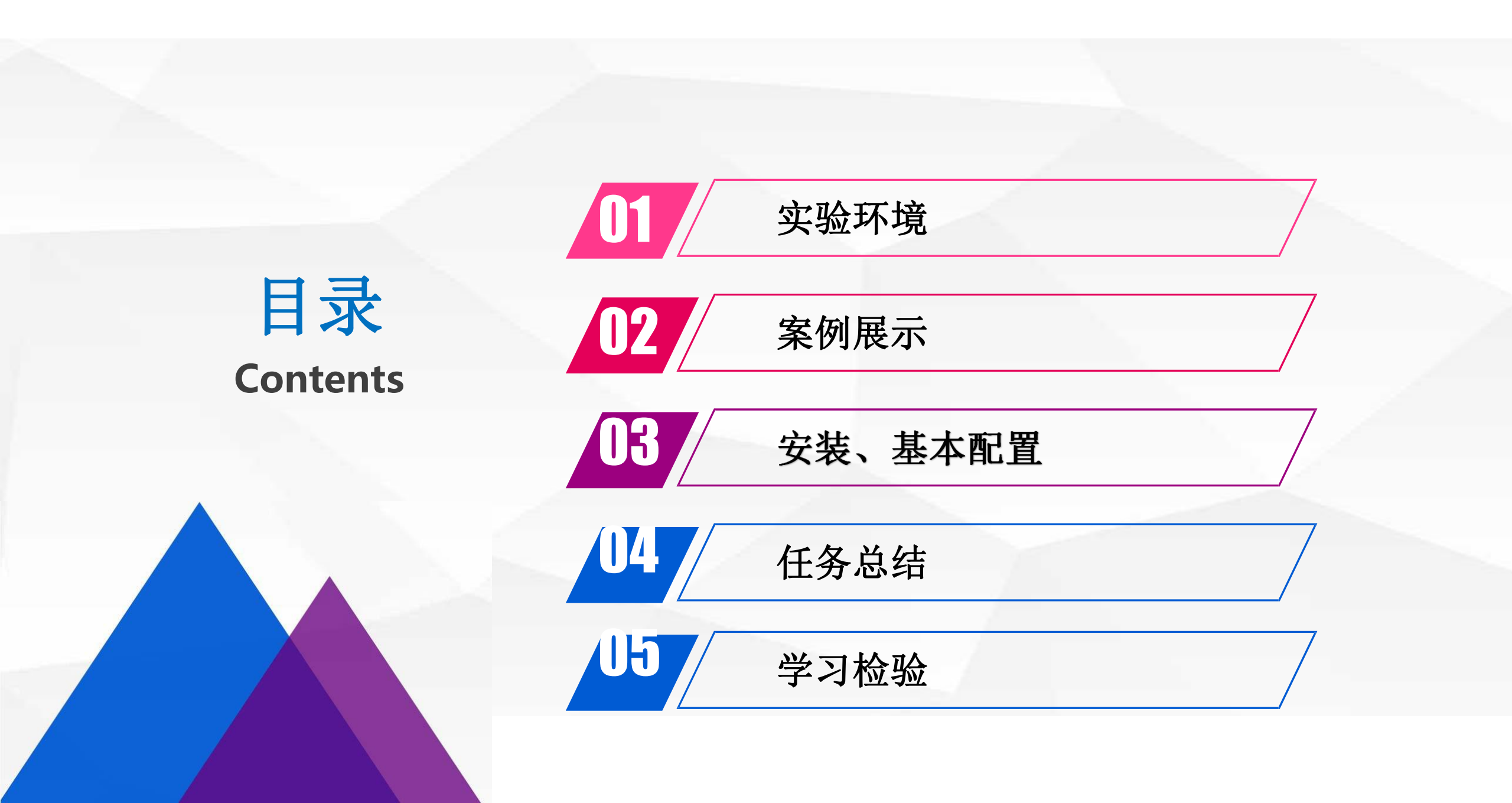

Windowsserver2016中Web服务器是IIS10.0版本,不支持IIS Media Services搭建专用流媒体服务器。按照上一节中的拓扑图,这里采用网上已经搭建好的专用服务器,再加上web服务器(is)+流媒体播放器的形式,构建流媒体服务器整体方案。

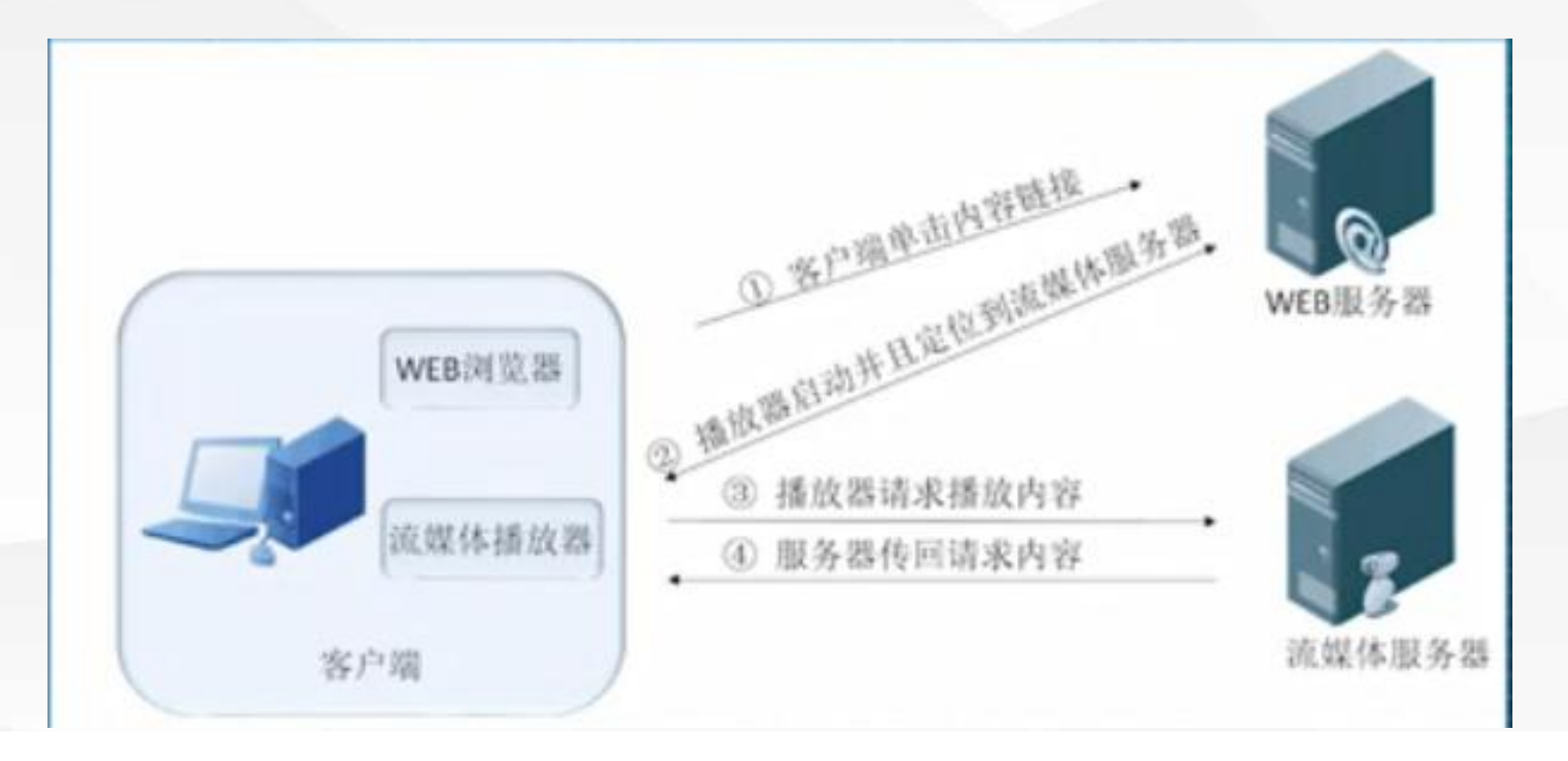

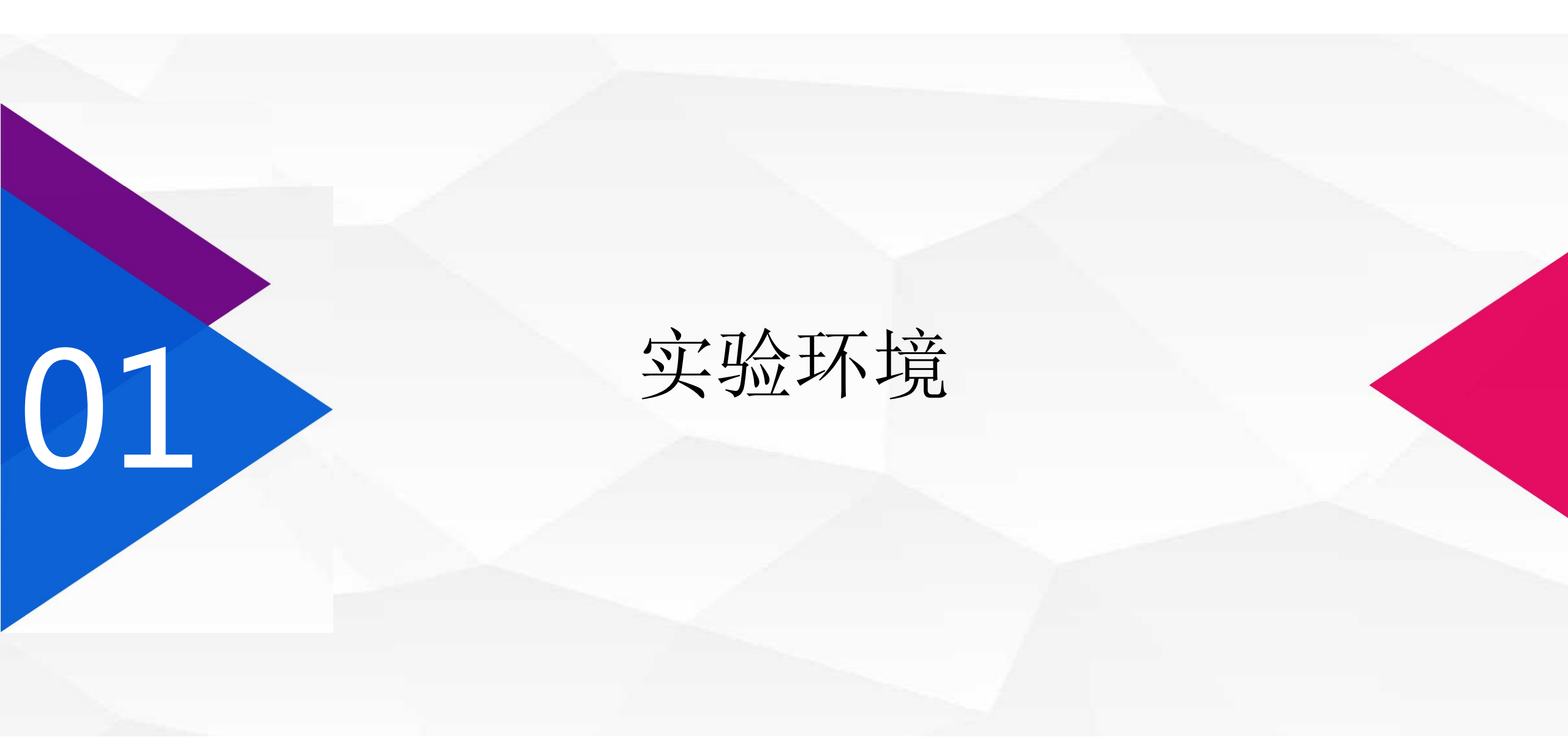

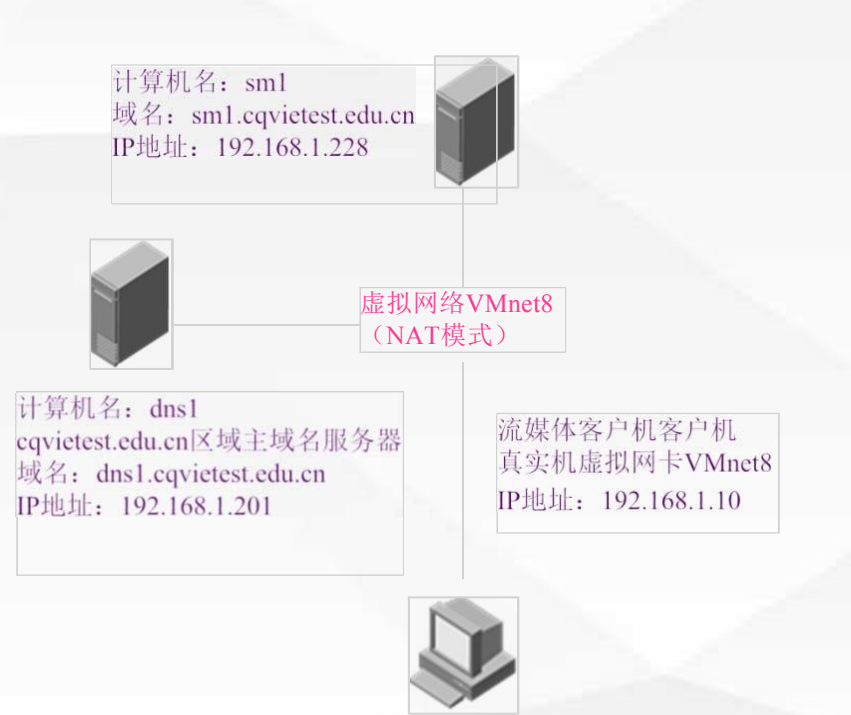

在本项目中,我们一共使用到1台 Windows server 2016域名服务器, 1台流媒体服务器。

其中dns1为: cqvietest.edu.cn区域 的主域名服务器,本机域名为: dns1.cqvietest.edu.cn, IP地址 为: 192.168.1.201;

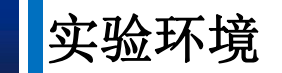

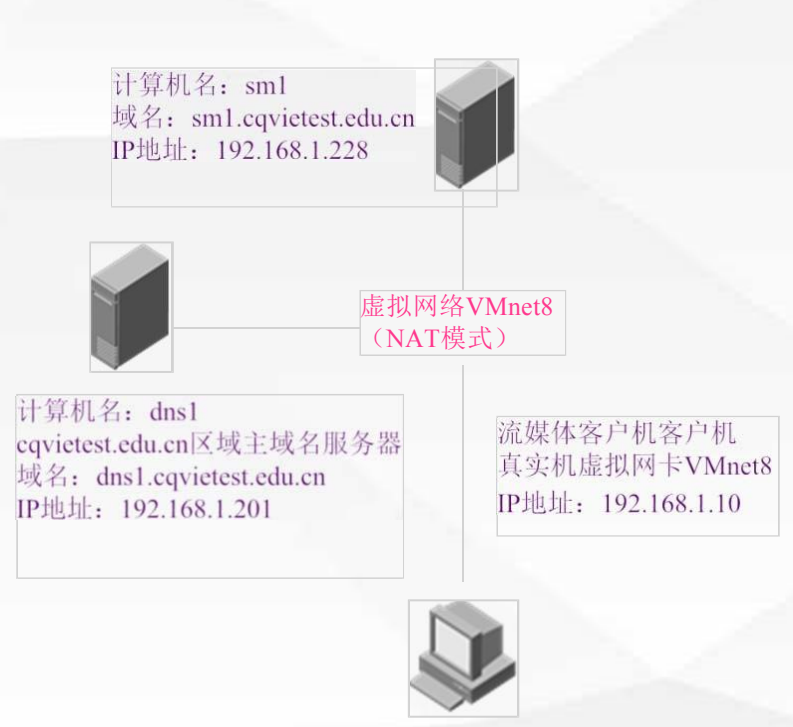

sm1为: 流媒体服务器, 本机域名为: sm1.cqvietest.edu.cn, IP地址为: 192.168.1.228; 在Vmware中安装windows2016服务器时, 网卡使用默认NAT模式,因此在使用真实 机做为客户端进行域名查询时,应当将真 实机上的虚拟网卡"VMnet8"的IP地址, 设置为服务器同一网段,如192.168.1.10。

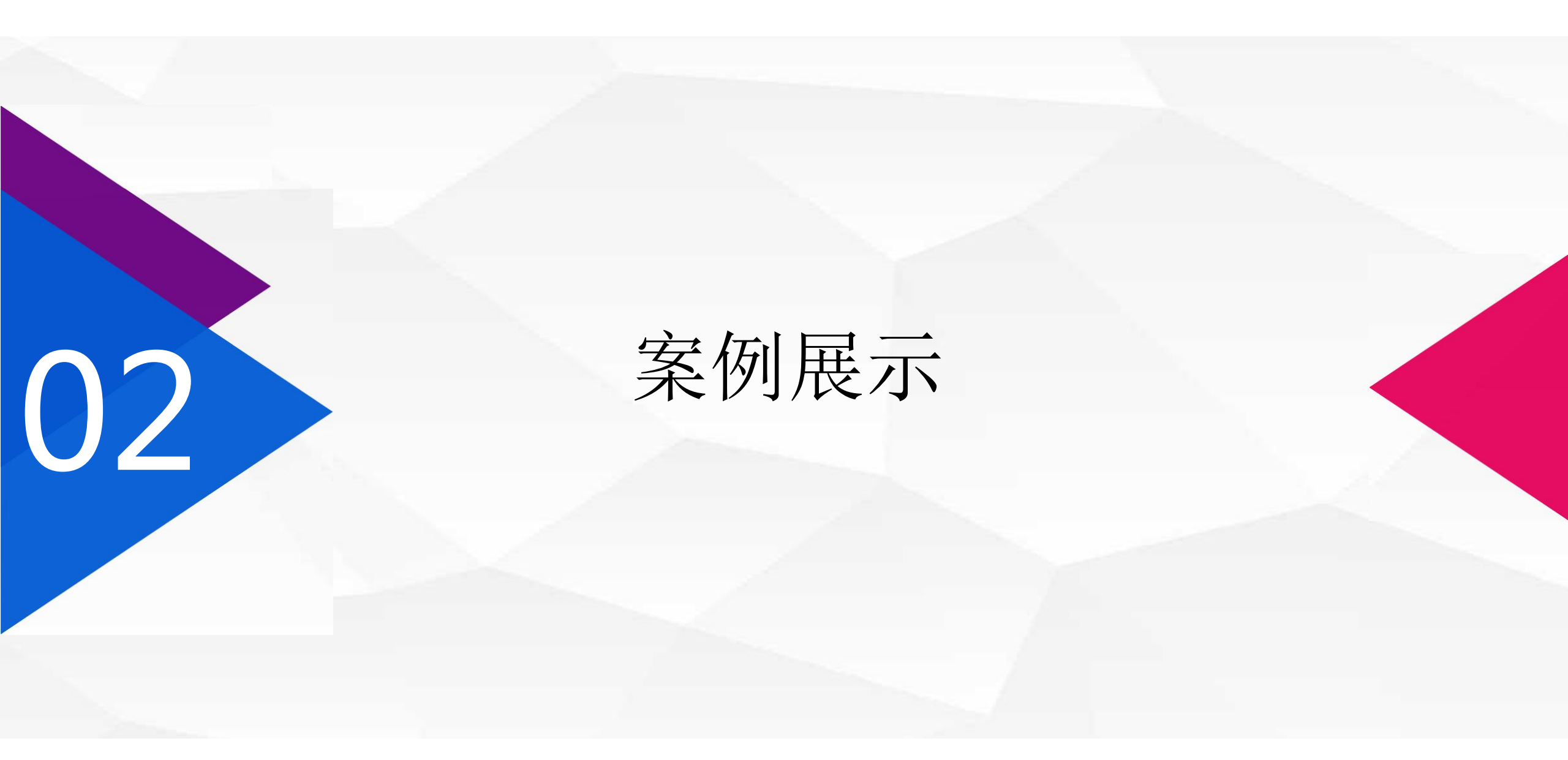

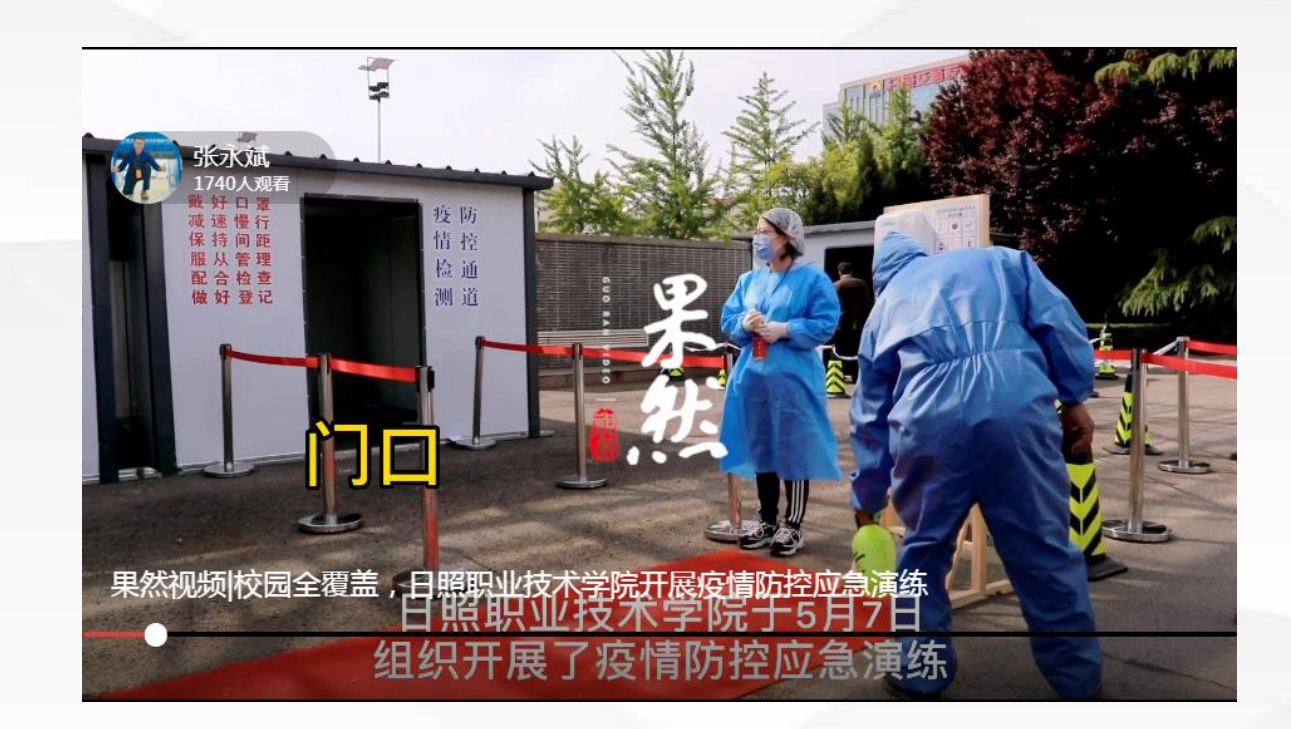

 1.在浏览器上输入日照职业技术学校网址
 :www.rzpt.cn
 2.打开后在首页找到视频新闻,找到媒体聚焦:果然视频报道:校园全覆盖,日照
 职业技术学院开展疫情防控应急演练, 点击进去。

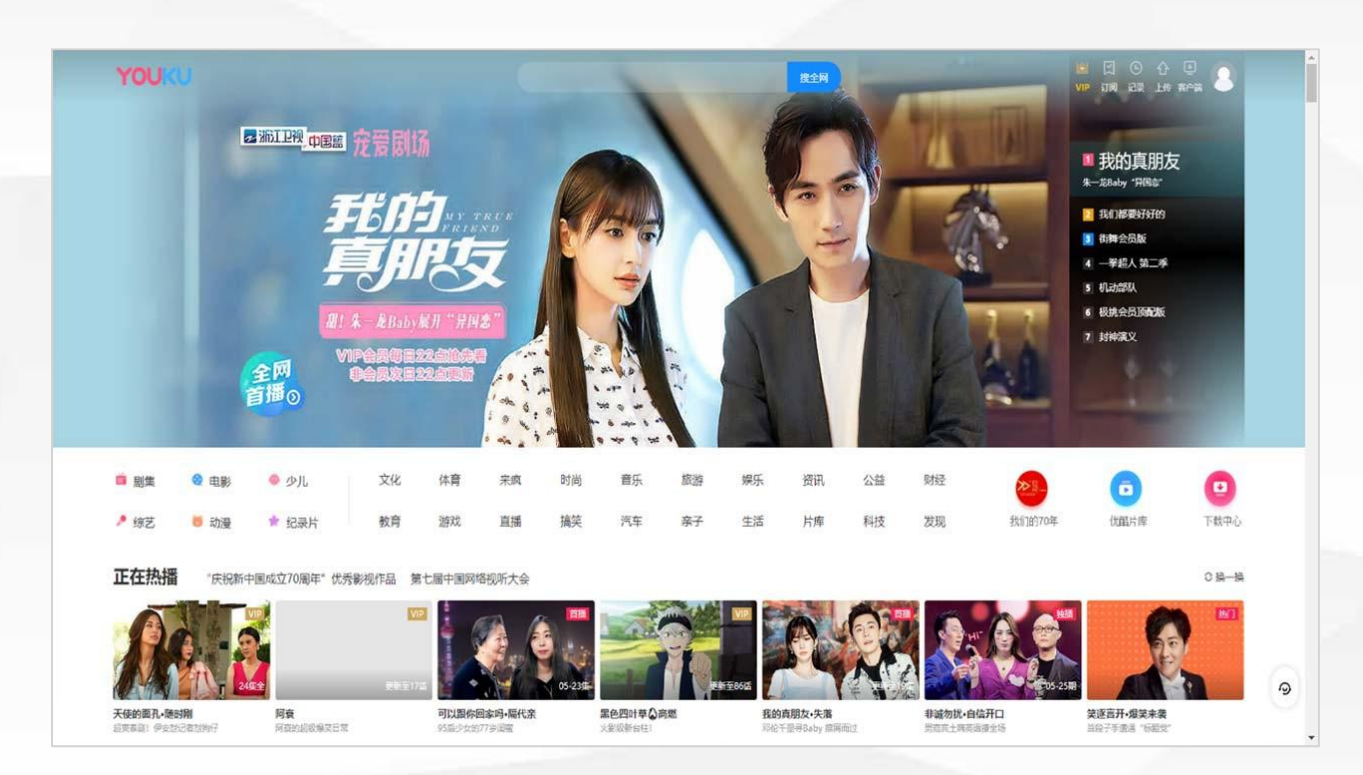

#### 3.在浏览器上打开优酷

优酷是发展非常迅速的一个流媒体视频网站,在上面可以看到很多的娱乐式新闻, 还有些电视剧啊,电影啊等等,它也是靠 网页的形式提供很多的视频服务。视频前 面还可以配置静态广告和动态广告,可以 增加网站的收入。 大家是不是很想做一个基于网页的流媒体播放器呢?

那么今天我们就给大家讲网页中如何播放流媒体视频: 在前面我们已经安装了IIS web服务器,这里我们就不赘述安装过程了,我们主要讲流媒体服务器。

# 流媒体服务器安装基本配置

03

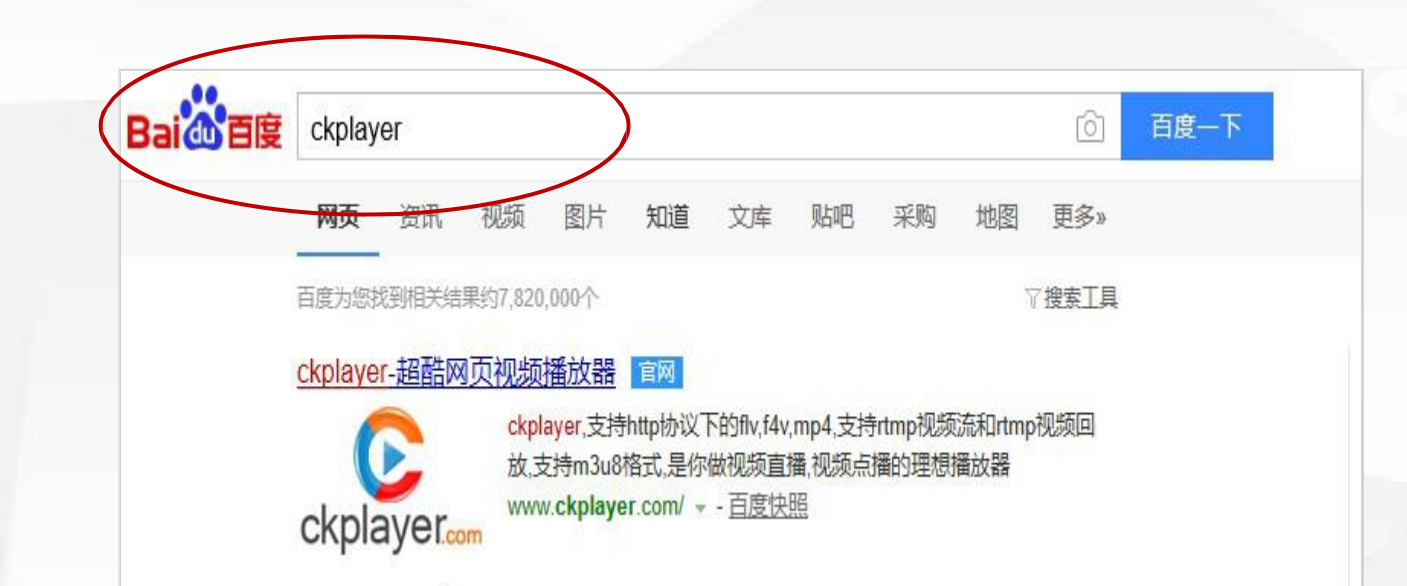

1.首先我们在浏览器上面再次输入百度,
 在 百度上面输入ckplayer,找到
 ckplayer的这个网站。

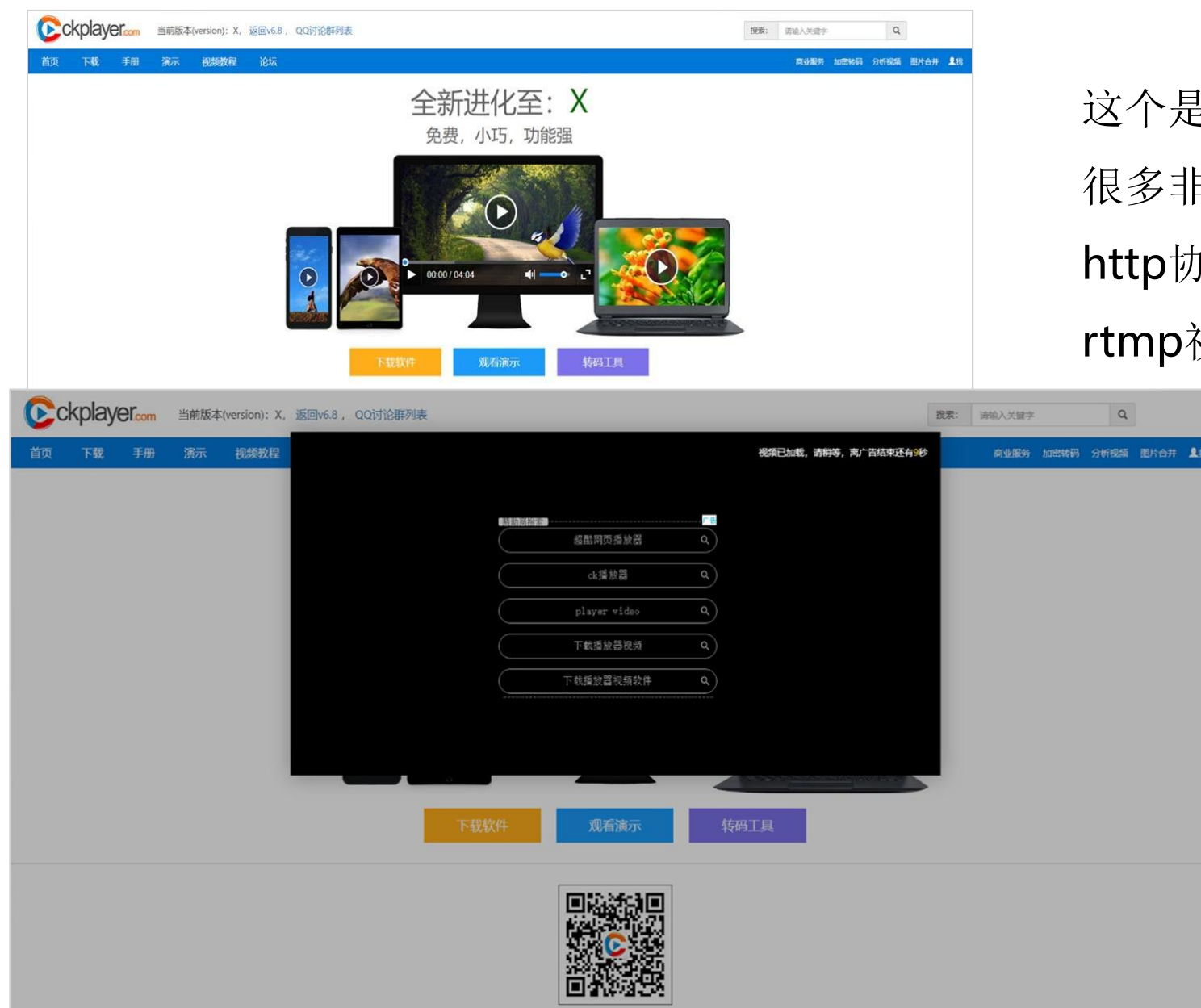

这个是非常出名的一个网页播放器提供商, 很多非常出名的公司都使用它, 它支持 http协议上的flv,f4v,mp4格式,同时支持 rtmp视频流格式播放。

可以给我们配置一些网页广告。

2.点击观看

Q

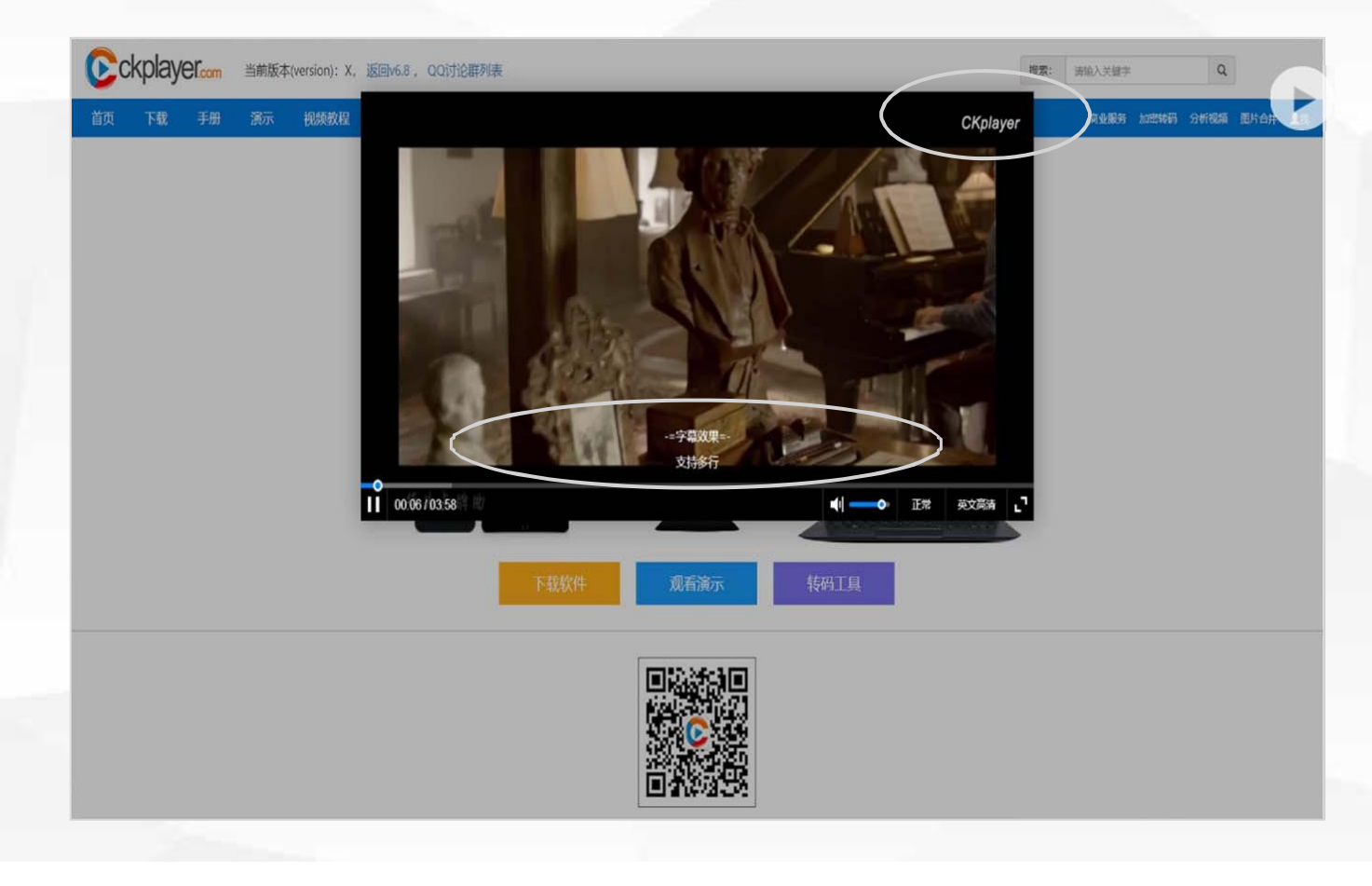

# 放视频时,我们可以设置下面的字幕, 及右上角的logo。

| Skitchill       Skitchill                                                                                                    |                                                                                                    |                                                                                                    |     |             |          |
|----------------------------------------------------------------------------------------------------|----------------------------------------------------------------------------------------------------|----------------------------------------------------------------------------------------------------|-----|-------------|----------|
| AND INCOMENTAL INFORMATION OF AND UNDER A LIG X 200 3/X A RIN A BODY AND A RIN A BODY A A RIN A BODY A A RIN A BODY A A RIN A BODY A A RIN A BODY A A RIN A BODY A A RIN A BODY A A RIN A BODY A A RIN A BODY A A RIN A BODY A A RIN A BODY A A RIN A BODY A A RIN A BODY A A RIN A BODY A RIN A RIN A BODY A RIN A RIN A BODY A RIN A RIN A BODY A RIN A RIN A BODY A RIN A RIN A BODY A RIN A RIN A BODY A RIN A RIN A BODY A RIN A RIN A BODY A RIN A RIN A BODY A RIN A RIN A BODY A RIN A RIN A BODY A RIN A RIN A | 软件介绍                                                                                                    | 免费使用于商业及非商业网站                                                                                                    |     |             |          |
| 工業業内         工業業内         工業業内         工業業内         工業         工業         工         工         工業                                                                                                    | 免费使用申明                                                                                                    |                                                                                                    |     |             |          |
| 文化学校         第前版表代version): X         原本         政策         政政法以生学         文         政策         政政法以生学         文         政策         政策         N         N                                                                                                    | 功能简介<br>环境要求<br>安装调用<br>文件结构<br>播放器调用方式<br>视频地址形式<br>功能配置<br>播放配置<br>风格配置<br>风格配置                                                                                                    | <ul> <li>正文:<br/>Ckplayer是一款在网页上播放视频的免费软件,主要特点是:免费,小巧,功能强大,定制方便。<br/>任何商业网站及非商业网站(包括个人,公益网站)在满足以下条件的基础上都可以免费使用:         1:不非法修改石罐版权,本条用哈自定义的"CKKEY"         2:不使用官方"CEKEY"未加密权质地址,本条不包含用户自己定义的"CKKEY"         3:不使用"CVKEY"来加密PC端的flashplayer环境所使用的m3u8格式视频     </li> <li>建议了解以下相关内容:         注意事项         功能流介     </li> </ul>                                                                                                    |     |             |          |
| 1位       14       96       100 地域       100 地域       100 υ       100 υ       100 υ       100 υ       100 υ       100 υ       100 υ       100 υ       100 υ       100 υ       100 υ       100 υ       100 υ       100 υ       100 υ                                                                                                    |                                                                                                    | 当前版本(version): X                                                                                                    | 搜索: | 清输入关键字      | Q        |
| 软件介绍<br>免疫使用<br>环境要求<br>网結环境         支持的平台及环境           环境要求<br>网站环境         「ごろの二、MSUBSR集自主上传 无限空间 永久无屏蔽 音前頂 音动上传 免疫<br>意識的用意 含素。           支持的平台及环境         「ごろの二、MSUBSR集自主上传 无限空间 永久无屏蔽 音前頂 音动上传 免疫<br>免疫           支持約明約         「正文:<br>1: 安凍了flashplayet攝件的浏览器           直播注意專項<br>全接动周<br>文件结构<br>晶效感到用方式<br>视感如此形式         1: 安凍了flashplayet攝件的浏览器           五酸加酸<br>可能配置<br>功能配置<br>功能配置<br>功能配置<br>javascript-API         6 主流浏览器基本都支持HTML5标准, 虽然各浏览器厂商在支持的标准上有一定的区别, 但HTML5标准的制定越来越统一化,                                                                                                    | 首页 下载 手册                                                                                                    | 第示 視频数程 论坛                                                                                                    |     | 商业服务 加密转码 分 | 新祝願 图片合并 |
| 使用示例                                                                                                    | <ul> <li>软件介绍</li> <li>免费使用</li> <li>环境要求</li> <li>网站环境</li> <li>支持的形台</li> <li>支持的视频格式</li> <li>移动震注意事项</li> <li>直播注意事项</li> <li>直播注意事项</li> <li>支件结构</li> <li>强频地址形式</li> <li>功能配置</li> <li>功能配置</li> <li>功能配置</li> <li>风格配置</li> <li>加密功能</li> <li>播放器和网页交互</li> <li>javascript-API</li> <li>使用示例</li> </ul> | 文字の一、MSUSR集 自主L 使 无限空间 永久无屏蔽<br>全方 数<br>全方 数 3<br>全方 数 3<br>全方 数 3<br>全方 数 3<br>全方 数 3<br>全方 数 3<br>全方 数 3<br>全方 数 3<br>全方 数 3<br>全方 数 3<br>全方 数 3<br>全方 数 3<br>全方 数 3<br>全方 数 3<br>全方 数 3<br>全方 数 3<br>全方 数 3<br>全方 数 3<br>全方 数 3<br>全方 数 5<br>全方 数 5<br>全方 数 5<br>全方 数 5<br>全方 数 5<br>全方 数 5<br>全方 数 5<br>全方 数 5<br>全方 数 5<br>全方 数 5<br>全方 数 5<br>全方 数 5<br>全方 数 5<br>全方 数 5<br>全方 数 5<br>全方 数 5<br>空 方 数 5<br>全方 数 5<br>空 方 数 5<br>一 二 一 二 一 二 一 二 一 二 一 二 一 二 一 二 一 二 一 二 | K.  |             |          |

3.点击上面的手册菜单,这里有软件的介绍, 以及环境的配置要求。

可以支持html就可以进行访问,不需要支持 静态的,那这个地方还有支持的平台,可以支 持flash播放,也可以支持HTML5播放,也就 是还可以支持在手机和移动终端上面查看。 整整自主上传影片 无限空间 <sup>衣服制内容</sup>高速CDN节点 无不同

ししつ 二日本上マが月 心臓工門 🥁 😬 油以塗皮工物取入

#### 日 播放器使用示例

♦ 新增 (X1) : 全平台使用统一播放器风格演示

✤ 同个页面调用多个播放器并且分别控制

♥ 普通视频播放-兼容html5及flashplayer

♦ 普通视频播放-支持清晰度切换-兼容html5及flashplayer

✤ rtmp协议视频播放示例-rtmp协议视频点播和直播的地址是没有区别的,但直播时需指定live:true

✤ m3u8格式视频播放(点播)示例

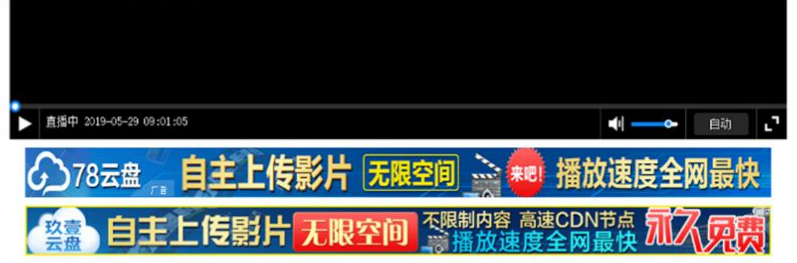

#### rtmp协议视频播放示例

调用代码如下:

rtmp播放器 电脑rtmp播放器

rtmp网页播放器

rtmp服务器搭建

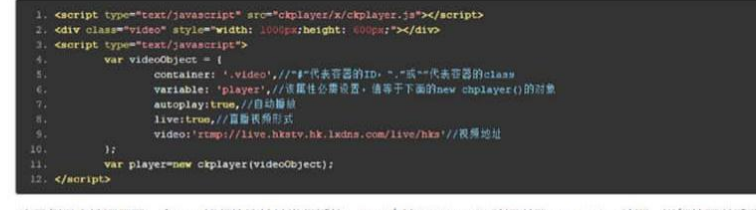

本示例是直接调用了一个rtmp积频协议地址进行播放,rtmp支持FCSubscribe验证以及securetoken验证,详细的可以看着帮助手册调用播放器时的属性列表及相关说明

Powered by ckplayer.com Copyright©ckplayer, 2011-2017(苏CP备11026158号)

ffmpeq视频教程

rtmp直播源播放器 vlc媒体播放器

网络抑频解码器

视频直播源m3u8地址 vlc播放器官方下载电脑版

() X

4.点击菜单里面的演示,就可以看到ckplayer应用案例。ckplayer支持普通视频播放,也支持rtmp协议流媒体视频播放

我们点进去,可以看到rtmp协议视频演示 示例。在JS中,通过更新rtmp流媒体视频 协议地址,就可以播放我们想要的视频了

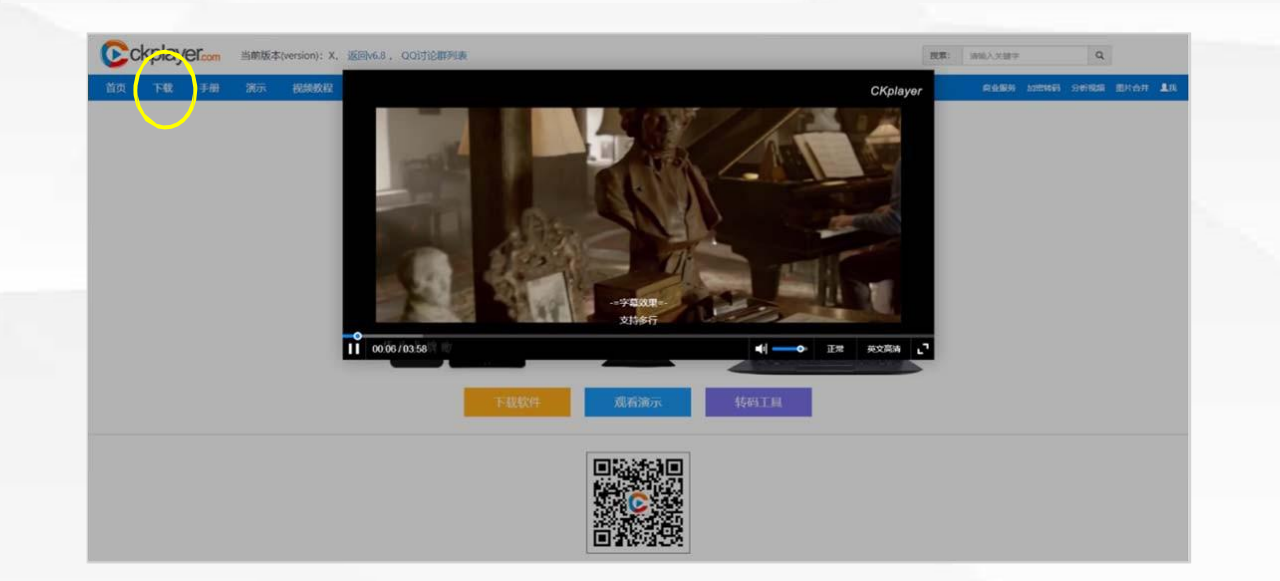

| 名称: Children, zip 压缩文件 3.50 MB                       | 网址: http://ck | cplayer-down.oss-c | n-shanghai.ali | yuncs.co | m/x1/ck |
|------------------------------------------------------|---------------|--------------------|----------------|----------|---------|
| 裁判: C:\Users\Administrator1\Desktop 剩: 41.07.GB , 浏览 | 名称: ckplayer  | .zip               |                | 压缩文件     | 3.50 MB |
| C. (OSEIS (Administrator (Desktop 38, 41.07 GD )     | 战到: C:\Users  | \Administrator1\De | esktop 剩:41.(  | )7 GB 🔻  | 浏览      |

| 名称       修改日期       类型       大小         ■ 点       □       ckplayer       2019/5/6 19:47       文件夹         ■ 下载       ■       □       □       ckplayer       2019/5/6 19:47       文件夹         ■ 文档       ■       □       □       □       ○       □       ○       □       ○       □       ○       □       ○       □       □       □       □       □       □       □       ○       □       □       □       □       □       □       □       □       □       □       □       □       □       □       □       □       □       □       □       □       □       □       □       □       □       □       □       □       □       □       □       □       □       □       □       □       □       □       □       □       □       □       □       □       □       □       □       □       □       □       □       □       □       □       □       □       □       □       □       □       □       □       □       □       □       □       □       □       □       □       □       □       □       □ | 名称       修改日期       类型       大小         ● 桌面       ●       ○       ckplayer       2019/5/6 19:47       文件夹         ● 下载       ●       ●       amaterial       2019/5/6 19:47       文件夹         ● 文档       ●       ○       crossdomain       2019/5/6 19:47       文ML 文档       1 KB         ● material       ○       crossdomain       2019/5/6 19:47       XML 文档       1 KB         ● material       ○       index       2019/5/6 19:47       文ML 文档       1 KB         ● material       ○       index       2019/5/6 19:47       文本文档       1 KB         ● jmt电脑       ●       index       2019/5/6 19:47       文本文档       1 KB         ● g格       ●       ·       ·       ·       ·       ·       ·         ● gmth       ●       ·       ·       ·       ·       ·       ·       ·       ·       ·       ·       ·       ·       ·       ·       ·       ·       ·       ·       ·       ·       ·       ·       ·       ·       ·       ·       ·       ·       ·       ·       ·       ·       ·       ·       ·       ·       ·       · | 는                                                                                                    | 比电脑 > 本地磁盘 (C:) > sm1 >                                                          | ~                                                                                                    | ・ <b>ひ</b> 搜索"sm1"                                                                                           |                            | ر |
|----------------------------------------------------------------------------------------------------|----------------------------------------------------------------------------------------------------|----------------------------------------------------------------------------------------------------|----------------------------------------------------------------------------------|----------------------------------------------------------------------------------------------------|----------------------------------------------------------------------------------------------------|----------------------------|---|
| <ul> <li>&gt;&gt; 此电脑</li> <li>→ 网络</li> </ul>                                                                                                    | >> 此电脑 ● 网络                                                                                                    | <ul> <li>★ 快速访问</li> <li>■ 桌面</li> <li>※ 下载</li> <li>※ 下载</li> <li>※ 口档</li> <li>※ 图片</li> <li>※ material</li> <li>Sm1</li> </ul> | 名称<br>■ ckplayer<br>■ material<br>■ sample<br>≌ crossdomain<br>④ index<br>■ 请看一下 | 修改日期<br>2019/5/6 19:47<br>2019/5/7 20:35<br>2019/5/6 19:47<br>2019/5/6 19:47<br>2019/5/7 22:10<br>2019/5/6 19:47 | <ul> <li>类型</li> <li>文件夹</li> <li>文件夹</li> <li>文件夹</li> <li>XML 文档</li> <li>HTML 文档</li> <li>文本文档</li> </ul> | 大小<br>1 KB<br>3 KB<br>1 KB |   |
|                                                                                                    |                                                                                                    | <ul> <li>此电脑</li> <li>参 网络</li> </ul>                                                                                             |                                                                                  |                                                                                                    |                                                                                                    |                            |   |

5.点击下载ckplayer X1版本,然后在2016 windows server c盘中新建一个sm1的文件 夹,然后我们把ckplayer压缩文件进行解压, 然后将解压的文件放到sm1文件夹中。

6个项目

| 仪表板            | ● 服务器<br>所有服务器   共 1                     | <b>个</b>                                                                                                    |                    |            |
|----------------|------------------------------------------|----------------------------------------------------------------------------------------------------|--------------------|------------|
| 本地服务器<br>所有服务器 | 潮进器                                      | ◄ (ii) ◄ (ii) ٩                                                                                                    |                    |            |
| IIS            | 服务器名称                                    | IPv4 地址 可管理性                                                                                                    | 上次更新               | Windows 激活 |
| 文件和存储服务 ♪      | WIN-2QURETEDJUM                          | 172.29.71.97,192.168.1.228     联机 - 未启动性能计数器       添加角色和功能     关闭本地服务器       计算机管理     远程桌面连接       吸入dows PowerShell     取用 Mic #24 | 2019/6/14 14:07:18 | 未激活        |
|                | <b>事件</b><br>所有事件   共 16 个<br><i>商选副</i> | 配置 NIC 担告<br>Internet Information Services (IIS)管理器<br>管理方式<br>启动性能计数器<br>刷新<br>复制                                                   |                    |            |

6.打开服务管理器,找到 工具,打开IIS,打开默认 的主页

| 接                                                     | A 101 201                   |              | A 士西                                                                            |           |              |    |           |          | 弹出一个对话框 |
|-------------------------------------------------------|-----------------------------|--------------|---------------------------------------------------------------------------------|-----------|--------------|----|-----------|----------|---------|
| • 🔒 🖄 🕵                                               | WIN-2QU                     | REIEDJUN     | 工贝                                                                              |           |              |    |           |          |         |
| <ul> <li>記始页</li> <li>WIN-2QURETEDJUM (WIN</li> </ul> | 简选                          | • 〒开始(G)     | - 🕞 全部                                                                          | 显示(A) 分组体 | 湖田 区域        | •  | - 11      |          |         |
| ◎ 应用程序池 ◎ 网站 网站列表                                     | IIS<br>HTTP 明应标 MIME 类<br>头 | 型 处理程序映<br>射 | (法)<br>(特)<br>(注)<br>(注)<br>(注)<br>(注)<br>(注)<br>(注)<br>(注)<br>(注)<br>(注)<br>(注 | 服务器证书     | 2000<br>工作进程 | 横块 | 。<br>默认文档 | 日景浏览 请求篇 |         |
|                                                       |                             | 輸出還存         | 压缩                                                                              |           |              |    |           |          |         |
|                                                       | Shared 功能委问<br>Configur     | 配置编辑器        |                                                                                 |           |              |    |           |          |         |

网站,

| ‡(F) 视图(V) 帮助(H)                                         |                                                                                                    | 网站名称(S): 应用程序地(L):                                                                                                    |             |  |
|----------------------------------------------------------|----------------------------------------------------------------------------------------------------|----------------------------------------------------------------------------------------------------|-------------|--|
| ■ 認始页<br>WIN-2QURETEDJUM (WIN<br>● 应用程序池<br>● 网站<br>● 网站 | WIN-2QURETE<br>藤选<br>IIS<br>IIS<br>HTTP 明应标 MIME 类型 处理<br>头<br>日志 身份验证 第<br>Shared 功能委派 配到<br>Configur | DefaultAppPool         透           内容目录         ()           物理路径(P):         ()           (仲递身份验证         ()           按型(T):         (P 地址(I):           // 全部未分配         ()           主机名(H):         ()           示例:         www.contoso.com 或 marketing.contoso.com | 择(E)<br>请求蔬 |  |
|                                                          |                                                                                                    | ☑ 立即启动网站(M)                                                                                                    | 取消          |  |

| ⊧(F) 视图(V) 帮助(H)                                                 |                                                                                      | 网站名称(S): 应用程序地(L):                                                                                                    |          | 2.物理路径: 找到c盆根 |
|------------------------------------------------------------------|--------------------------------------------------------------------------------------|----------------------------------------------------------------------------------------------------|----------|---------------|
| ■ 2000<br>起始页<br>WIN-2QURETEDJUM (WIN<br>① 应用程序池<br>③ 网站<br>网站列表 | WIN-2<br>藤选<br>IIS<br>HITP 明应标 MIM<br>头<br>日志 身的<br>管理<br>反<br>Shared 功病<br>Configur | sm1       选择(E)         內容目录          物理路径(P):          (C:\sm1          传递身份验证          按按力(C)       测试设置(G)         绑定          类型(T):       IP 地址(I):         /http          查託答答证          #定 | 日景演造 清求院 | 目录下的sm1文件夹    |
|                                                                  |                                                                                      | ☑ 立即启动网站(M) 确定 取消                                                                                                    |          |               |

| 之件(F) 视图(V) 報助(H)                                                                                                    |          |                                                                                                    |                  |       |    | IP地址为192.168.1.228,                                                       |
|----------------------------------------------------------------------------------------------------|----------|----------------------------------------------------------------------------------------------------|------------------|-------|----|---------------------------------------------------------------------------|
| 2(件(F) 祝園(V) 解助(H)<br>接<br>・日 2 100<br>「 記録の<br>「 記録の<br>「 記 記<br>一 立用程序池<br>「 同站列表」<br>「 同站列表」<br>「 日志<br>日志<br>皆理<br>日志<br>Shared<br>Configur | IN-2QURI | 网站名称(S):<br>sm1<br>内容目录<br>物理路径(P):<br>C:\sm1<br>传递身份验证<br>连接为(C) 测试设置(G).<br>绑定<br>类型(T): IP 地址(I):<br>http ✓ 192.168.1.<br>主机名(H):<br>sm1.cqvie.testedu.cn<br>示例: www.contoso.com 或 mark | 应用程序池(L):<br>sm1 | 遗绎(E) | 対応 | P地址内192.168.1.228,<br>与DNS服务器中的域名<br>对应,80端口,主机名:<br>sm1.cqvietest.edu.cn |

|                |                                                                                                    |                                                                             | - o x                                                              |
|----------------|----------------------------------------------------------------------------------------------------|-----------------------------------------------------------------------------|--------------------------------------------------------------------|
| 🕘 🤮 sm1.cqviet | test.edu.cn/                                                                                                    | ) 🔹 🔶 Internet Explorer 増强的 🛛                                               | $\bigcirc$                                                         |
| http://sm1.    | .cqvietest.edu.cn/ Shift + Ente                                                                                                    | r i i i i i i i i i i i i i i i i i i i                                     |                                                                    |
| ckplayer       | http://sm1.cqvietest.edu.cn/                                                                                                    | 序脚本降低你的服务器受到潜在攻击的可能                                                         | 性。此操作可通过在 Internet Explorer 安全区域中提高默认安全级别并更改默认设置未完成。               |
| PP             | 22                                                                                                    | 加 软件或其他基于浏览器的攻击。有关详细信                                                       | 息(包括 Internet Explorer 增强的安全配置实现的完整更改列表),请参阅 Internet Explorer 增强的 |
| 4              | <ol> <li>关闭可能已经打开的任何 Internet Explorer 窗口。</li> <li>打开服务器管理器。         <ul> <li>如果你的服务器运行的是 Windows Server® 2008 R2 , 请在"服务器摘要"的"安全信息"部分中</li> <li>如果你的服务器运行的是 Windows Server® 2012 , 请单击"配置曲本地服务器"以打开"本地服务</li> <li>要在本地 Administrators 组的成员登录时使用 Internet Explorer 增强的配置 , 请在"管理员"下单击</li> <li>要在其他所有用户登录时使用 Internet Explorer 增强的配置 , 请在"用户"下单击"启用(维荷)"。</li> <li>单击"确定"以应用更改。</li> </ul> </li> </ol> | 曲"配置 IE ESC",以打开"Internet Explorer 増<br>器"配置页。然后,在"属性"区域的"IE 增强的按<br>3"后用"。 | 物的安全配置"对话框。<br>全配置"旁边,单击"关闭"以打开"Internet Explorer 增强的安全配置"对话框。     |

3.为了避免80端口的干扰, 打开IE浏览器,然后 再地 址栏输入

sm1.cqvietest.edu. cn

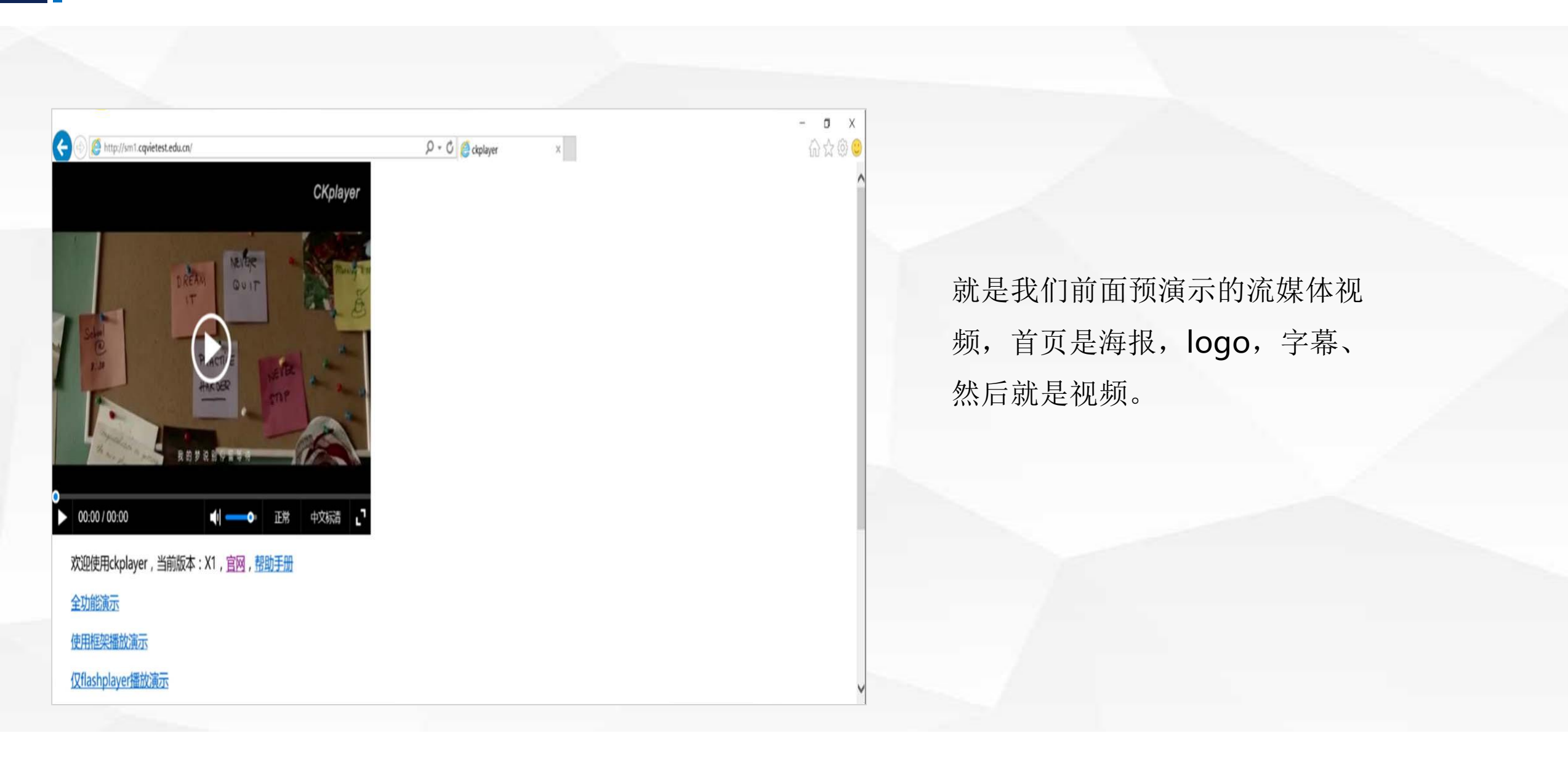

| I had be a first state | nai                            |                |           |          |     | -            |     |
|------------------------|--------------------------------|----------------|-----------|----------|-----|--------------|-----|
| 文件 主页 共享               | I 查看                           |                |           |          |     |              | ~   |
| > × ↑ 🕨 >              | 此电脑 > 本地磁盘 (C:) > sm1 > materi | al             |           |          | ڻ ~ | 搜索"material" |     |
|                        | 名称                             | 修改日期           | 类型        | 大小       |     |              |     |
| * 快速访问                 | Dente                          | 2010/5/6 10:47 | CDT THAT  | 1 1/2    |     |              |     |
| 面点 🖬                   | * leas                         | 2019/5/6 19:47 | DNIC 2014 | 2 10     |     |              |     |
| 🚺 下载                   | * mydream en1800 1010 01       | 2019/5/6 19:47 | PNG III/  | 2 586 KB |     |              |     |
| 包 文档                   | * mydream_en1800_1010_02       | 2019/5/6 19:47 | PNG 图像    | 474 KB   |     |              |     |
| 1 图片                   | * poster                       | 2019/5/7 20:33 | JPEG 图像   | 211 KB   |     |              |     |
| material               | E poster1                      | 2019/5/6 19:47 | JPEG 图像   | 16 KB    |     |              |     |
| 1 sm1                  | i zh.vtt                       | 2019/5/6 19:47 | VTT 文件    | 1 KB     |     |              |     |
|                        |                                |                |           |          |     |              |     |
|                        |                                |                |           |          |     |              |     |
|                        |                                |                |           |          |     |              |     |
|                        |                                |                |           |          |     |              |     |
| 个项目                    |                                |                |           |          |     |              | E   |
| 个项目                    |                                |                |           |          |     |              |     |
| 个项目<br>- poster1jog    |                                |                |           |          |     |              | - 0 |

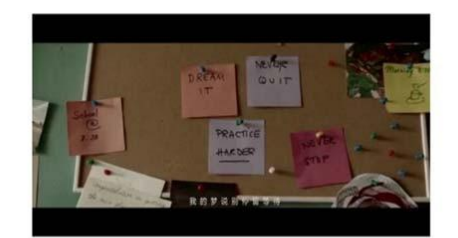

1

## 海报和Logo都可以从我们刚才解 压的文件夹中可以看到

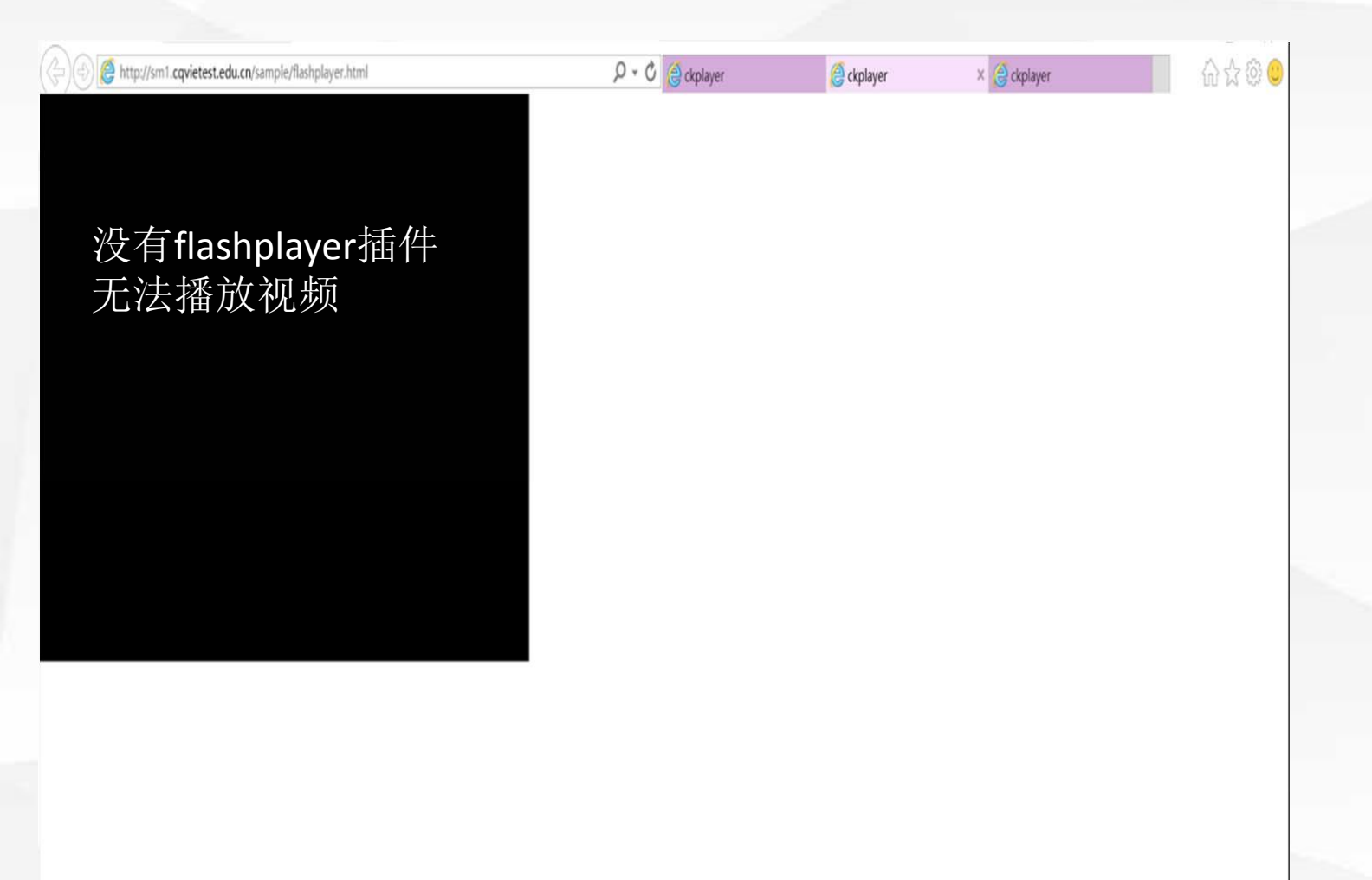

有多种播放方式,点击一下仅 flashplayer播放演示,由于360浏 览器没有带flashplayer插件,这里 播放不起。

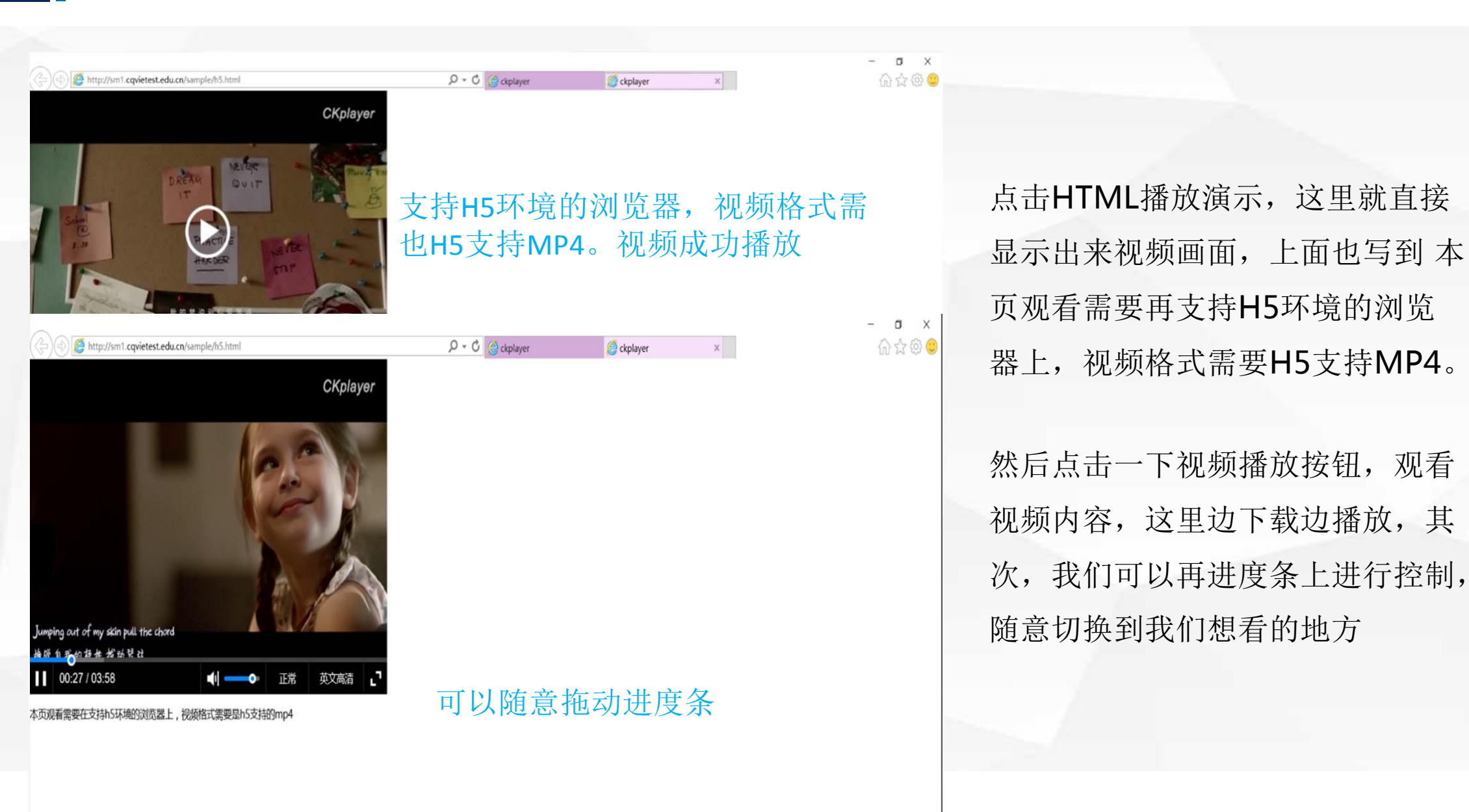

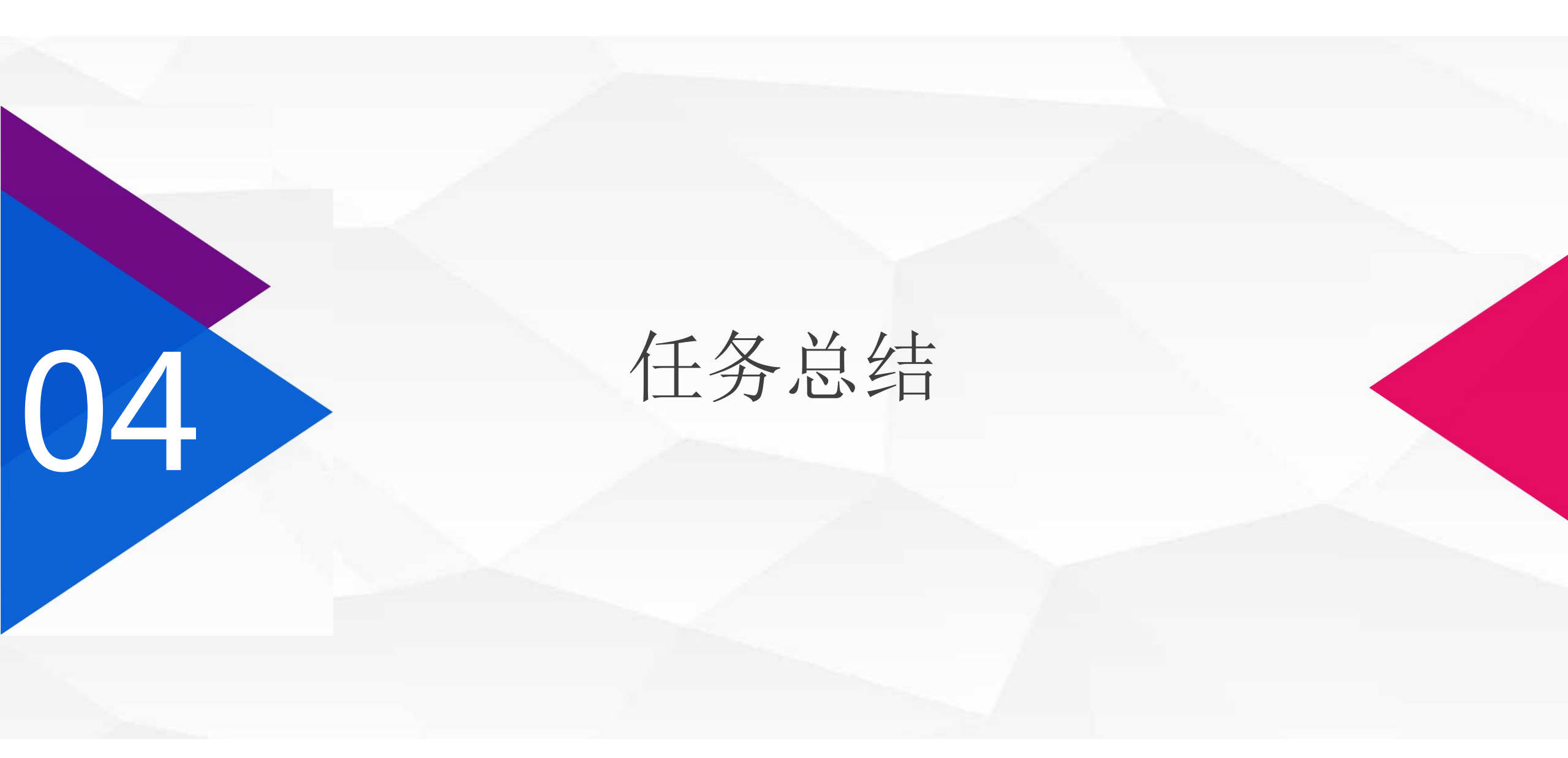

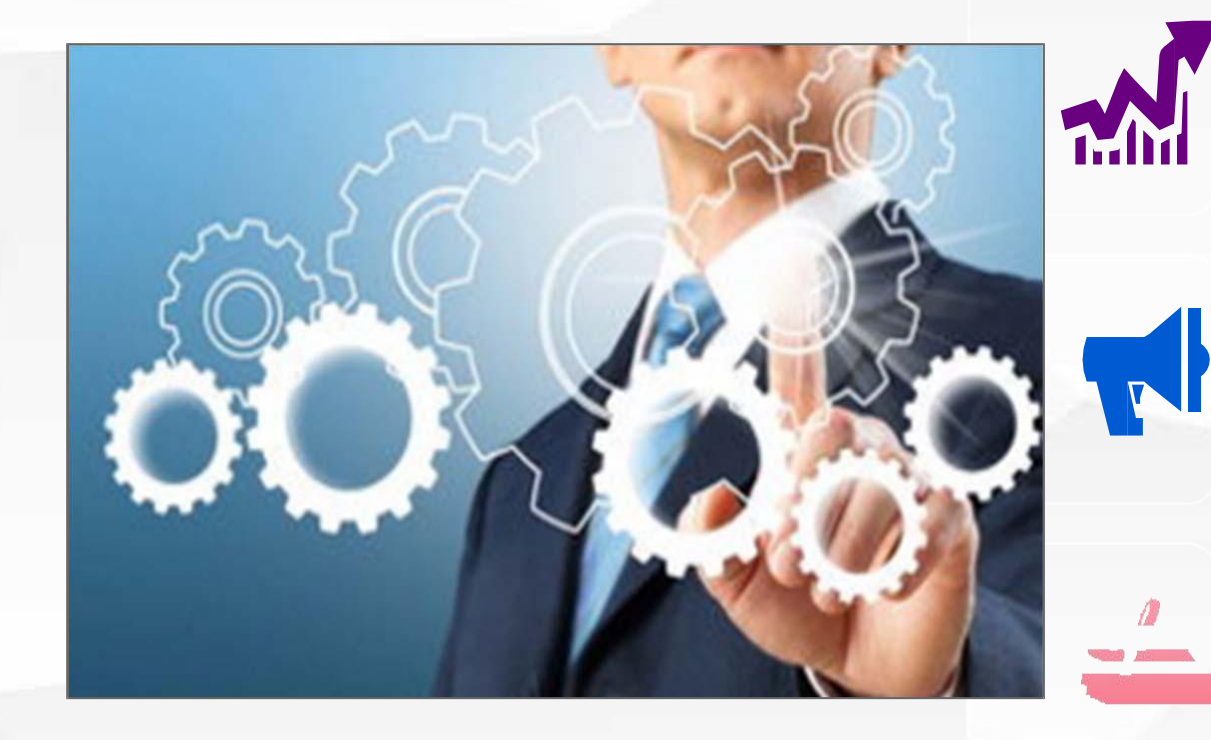

1.以Web服务器(iis)+流 媒体播放器的形式,构建流 媒体服务器的搭建 2.创建IIS web服务器嵌入 ckplayer流媒体网页播 放 器

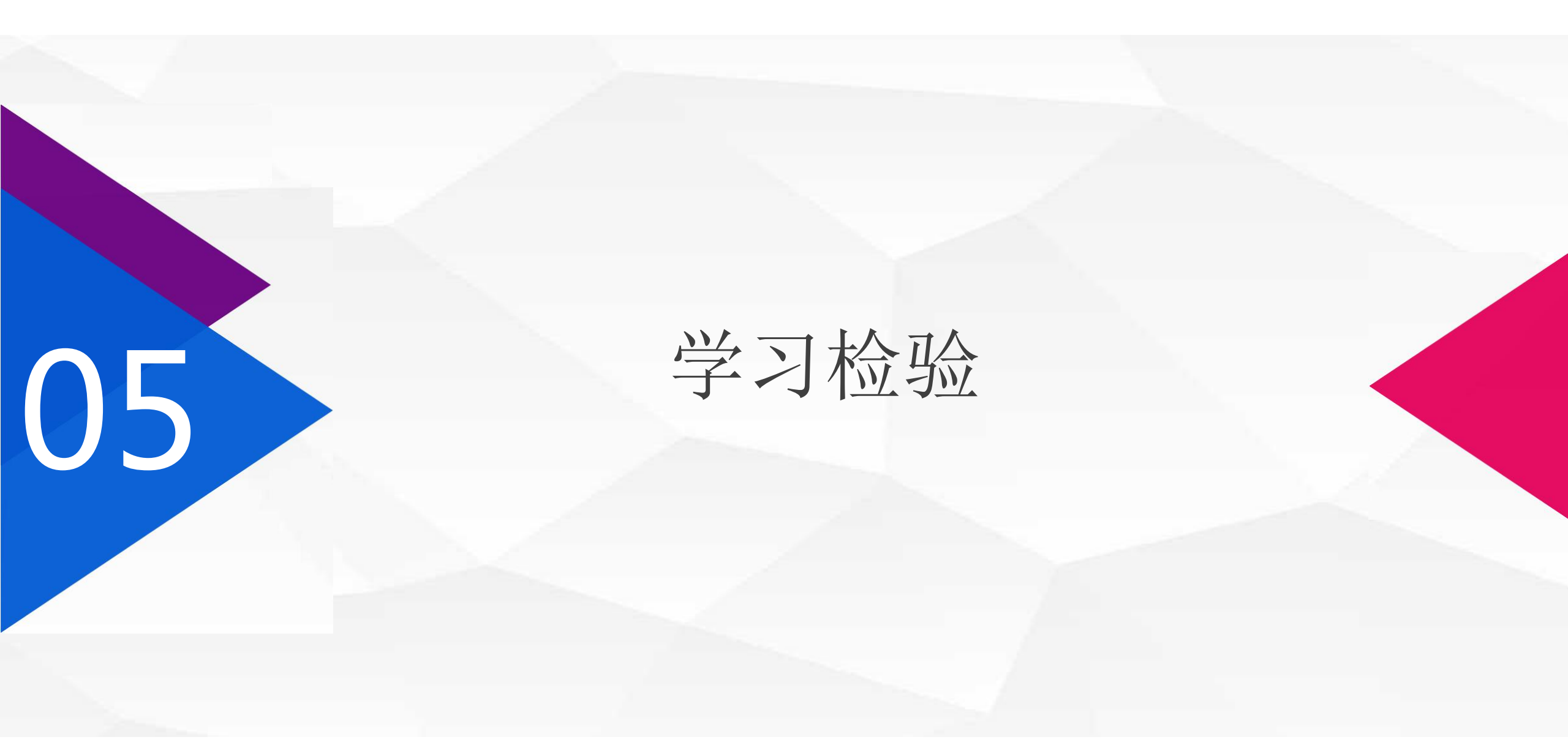

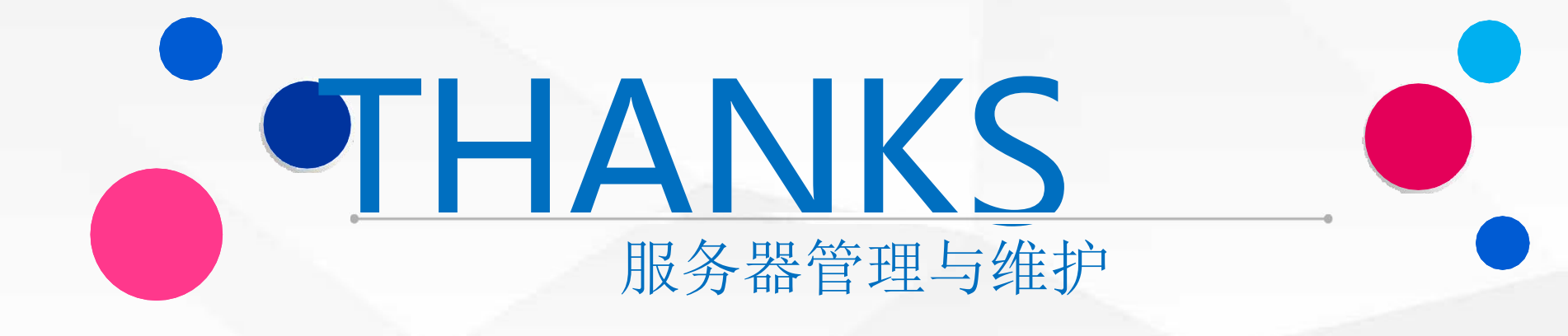